# <u>วิธีการดูรายงานเปรียบเทียบอัตราการใช้น้ำมัน</u>

1.Login เข้าใช้งานโปรแกรม Prosoft GPS Web Application

#### 2.เลือก Analysis > รายงานเปรียบเทียบอัตราการใช้น้ำมัน

### 3.ระบุรายละเอียดในการกรองข้อมูลที่ Range

- 3.1. เลือกประเภทรายงาน
  - -แจกแจง แสดงข้อมูลแยกวัน
  - แสดงข้อมูลรวมตามช่วงวันที่ต้องการดูรายงาน -สรป
- 3.2. ระบข่วงของวันที่, ระบรหัสรถ ที่ต้องการดรายงาน
- 3.3. ระยะทาง(กม.) = กรองข้อมูลตามช่วงระยะทาง
- 3.4. อัตราสิ้นเปลื่อง (กม. / ลิตร) = ระบุอัตราสิ้นเปลื่องมาตรฐานเพื่อเปรียบเทียบกับค่าใช้จริง)

## 4.กดที่ป่ม **Preview**

| 🏥 Tracking 👔 Analysis 🗈                                | Shipment 🔡 R                                              | oute 🧭 Preve                                       | ntive 🛛 🔀 Setup     | 🔒 Administ | rator      | Mobile RealTin | ne 📲 Log o         | out ad                | lmin : บริษัท โปรซอฟท์    | คอมเทค จำก้ |  |
|--------------------------------------------------------|-----------------------------------------------------------|----------------------------------------------------|---------------------|------------|------------|----------------|--------------------|-----------------------|---------------------------|-------------|--|
| Summarize Reports                                      | รายงานเปรียบเทียบอัตราการใช้น้ำมัน                        |                                                    |                     |            |            |                |                    |                       |                           |             |  |
| รายงานสรุปการใช้รถ                                     | Range                                                     |                                                    |                     |            |            |                |                    |                       |                           |             |  |
| Tracking Reports                                       | lange                                                     |                                                    |                     |            |            |                |                    |                       |                           |             |  |
| รายงานการเดินรถรายวัน                                  | ประเภทรายงาน 🖲 แจกแจง 🗢 สรุป                              |                                                    |                     |            |            |                |                    |                       |                           |             |  |
| รายงานรายละเอียดการเดินรถ                              |                                                           | วันที่ 01/10/2555 ถึง 03/10/2555                   |                     |            |            |                |                    |                       |                           |             |  |
| รายงานความเร็วเกินกำหนด                                |                                                           | รปสุด พล.6373 เพิ่ม พล.6373 เพิ่ม เลือกรถแบบรายการ |                     |            |            |                |                    |                       |                           |             |  |
| รายงานเลขไมล                                           |                                                           |                                                    |                     |            |            |                |                    |                       |                           |             |  |
|                                                        |                                                           | รหสพนกงาน                                          |                     |            |            |                |                    |                       |                           |             |  |
| รายงานการเตมนามัน<br>รายงานการใจไปกับ                  |                                                           | ประเภทรถ ทั้งหมด 👻                                 |                     |            |            |                |                    |                       |                           |             |  |
| รายงานการเขนามน<br>รายงานเปรียบเพียบอัตราการใช้ป้ามัน  |                                                           |                                                    |                     |            | 0.00 ถึง   |                | 0.00               |                       |                           |             |  |
| Alert Reports                                          |                                                           | อัตราสั้นเปลือง(กม./ลิตร) 0.00                     |                     |            |            |                |                    |                       |                           |             |  |
| รายงานแจ้งเดือนเหตุการณ์                               | Preview                                                   |                                                    |                     |            |            |                |                    |                       |                           |             |  |
| รายงานแจ้งเดือน SMS                                    |                                                           |                                                    |                     |            |            |                |                    |                       |                           |             |  |
| Dashboards                                             | 🎒 Document File 💌 🛃 💵 🔺 Page 🔢 of 1 🕨 📲 100% 💌 One Page 💌 |                                                    |                     |            |            |                |                    |                       |                           |             |  |
| กราฟสถิติการใช้รถ                                      | A                                                         |                                                    |                     |            |            |                |                    |                       |                           |             |  |
| กราฟการใช้น้ำมันของรถรายวัน                            |                                                           | บริษัท โปรซอฟท์ คอมเทค จำกัด                       |                     |            |            |                |                    |                       |                           |             |  |
| กราฟอัตราการไชนำมัน                                    |                                                           | รายงานเปรียบเพียบอัตราการใช้น้ำมัน(แจกแจง)         |                     |            |            |                |                    |                       |                           |             |  |
| กราพเบรยบเทยบการเชนามน<br>คราฟความเร็วในการขับรถรายวัน | วันที่ 01/10/2555 ถึง 03/10/25555พัตรถ พอ-6573            |                                                    |                     |            |            |                |                    |                       |                           |             |  |
| กราฟความถี่ของการใช้ความเร็ว<br>กราฟอกเพอพิตองรถรายวัน | ทะเปียนรถ                                                 | ประเภทรถ                                           | พนักงา              | นขับ       | วันที่     | ระยะทาง(กม.)   | น้ำมันที่ใช้(ลิตร) | ค่าใช้จ่ายน้ำมัน(บาท) | ค่าใช้จ่ายน้ำมัน(บาท/กม.) | อัคเ        |  |
| 111100000000000000000000000000000000000                | 110-6373                                                  | Saloon                                             | นาย คนุภัทร อยู่ยึด |            | 01/10/2555 | 72.25          | 6.00               | 260.70                | 3.61                      |             |  |
|                                                        |                                                           |                                                    |                     |            | 02/10/2555 | 94.40          | 6.00               | 260.70                | 2.76                      |             |  |
|                                                        |                                                           |                                                    |                     |            | 03/10/2555 | 21.61          | 2.50               | 108.63                | 5.03                      |             |  |
|                                                        |                                                           |                                                    |                     |            | รวม        | 188.25         | 14.50              | 630.03                | 3.35                      |             |  |
|                                                        |                                                           |                                                    |                     | รวมทั้งสิน | 1 ค้น      | 188.25         | 14.50              | 630.03                | 3.35                      |             |  |
|                                                        |                                                           |                                                    |                     |            |            |                |                    |                       |                           | E           |  |
|                                                        |                                                           |                                                    |                     |            |            |                |                    |                       |                           |             |  |
|                                                        |                                                           |                                                    |                     |            |            |                |                    |                       |                           |             |  |

### 5.การแสดงข้อมูลของรายงานเปรียบเทียบอัตราการใช้น้ำมัน

#### บริษัท โปรซอฟท์ คอมเทค จำกัด รายงานเปรียบเทียบอัตราการใช้น้ำมัน(แงกแงง)

#### อัตราการใช้น้ำมัน(กม./ลิตร) ระยะทาง(กม.) น้ำมันที่ใช้(ลิตร) ค่าใช้จ่ายน้ำมัน(บาท) ค่าใช้จ่ายน้ำมัน(บาท/กม.) วันที่ ทะเป็ยนรถ ประเภทรถ พนักงานขับ อัตตราใช้จริง อัตราสิ้นเปลือง ค่าเปรียบเทียบ 110-6373 Saloon นาย ตนุภัทร อยู่ยึด 01/10/2555 72.25 6.00 260.70 3.61 12.04 10.00 02/10/2555 94.40 6.00 260.70 2.76 15.73 10.00 03/10/2555 21.61 2.50 108.63 5.03 8.64 10.00 รวม 188.25 14.50 630.03 3.35 12.98 10.00 รวมทั้งสิ้น 1 กัน 188.25 14.50 630.03 3.35

#### วันที่ 01/10/2555 ถึง 03/10/25555ทัศรธ พล-6373 ถึง พล-6373

0

0

0

#### คู่มือการใช้งาน Prosoft GPS

| ระยะทาง(กม.)                | ระยะทางรวมตามวัน                               |  |  |  |  |
|-----------------------------|------------------------------------------------|--|--|--|--|
| น้ำมันที่ใช้ (ลิตร)         | คำนวณจาก ระยะทาง(กม.) / อัตราใช้จริง           |  |  |  |  |
| ค่าใช้จ่ายน้ำมัน(บาท)       | คำนวนจาก น้ำมันที่ใช้ (ลิตร) * อัตราราคาน้ำมัน |  |  |  |  |
| ค่าใช้จ่ายน้ำมัน (บาท/กม.)  | คำนวนจาก ค่าใช้จ่ายน้ำมัน(บาท) / ระยะทาง(กม.)  |  |  |  |  |
| อัตราการใช้น้ำมัน(กม./ลิตร) |                                                |  |  |  |  |
| -อัตราใช้จริง               | คำนวนจาก ระยะทาง(กม.) / น้ำมันที่ใช้ (ลิตร)    |  |  |  |  |
| -อัตราสิ้นเปลือง            | อัตราการใช้น้ำมัน(กม./ลิตร)                    |  |  |  |  |

**หมายเหตุ :** อัตราสิ้นเปลือง ที่ใช้เปรียบเทียบกับอัตราการใช้จริง มาจาก Range ระบุอัตราสิ้นปลือง(กม./ ลิตร) แต่ถ้าไม่มีการระบุในส่วนนี้ โปรแกรมจะดึงค่าอัตราสิ้นเปลือง มาจากอัตราการใช้น้ำมัน(กม./ลิตร) ที่หน้ากำหนดรหัสรถ